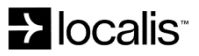

## Perth Insights Onboarding Process

- 1. User lands on www.perthinsights.localis.co and is met with login gateway below
- 2. User selects whether they are an operator or local government area, which will filter their pricing accordingly

| Х |                          |
|---|--------------------------|
|   | Sign Up                  |
|   | First name               |
|   | Last name                |
|   | Email                    |
|   | Password                 |
|   | User Type                |
|   | Local Government         |
|   | Already a member? Log In |

- 3. User is then directed to home page which contains information and pricing plans
- 4. From here the user can upgrade to their desired level of membership

| Basic Membership                      | LGA Intermediate<br>Membership       | LGA Advanced<br>Membership           | Professional Membership               |
|---------------------------------------|--------------------------------------|--------------------------------------|---------------------------------------|
| ¢                                     | ¢                                    | ď                                    | ¢                                     |
|                                       | <sup>°</sup> 1 10                    | ° <b>0 10</b>                        | <sup>3</sup> 1 0 0 0                  |
| <b>O</b>                              | 149                                  | 249                                  | 1.000                                 |
| •                                     | - I J                                | - IJ                                 | Every month                           |
| View destination insights for the     | View destination insides at a local  | View destination insights at a local | View expenditure data for a specific  |
| whole of Destination Perth.           | government level in Perth.           | government level in Perth +          | region, as granular as a postcode.    |
|                                       |                                      | expenditure data for Perth.          |                                       |
| Free Plan                             |                                      |                                      |                                       |
|                                       |                                      |                                      |                                       |
| Select                                | Select                               | Select                               | Select                                |
|                                       |                                      |                                      |                                       |
|                                       |                                      |                                      |                                       |
| Perth locked analytics for:           | Perth flight search data             | Perth expenditure data               | Granular expenditure data             |
| Occupancy                             | Local government area level insights | Perth flight search data             | If you are interested in this package |
|                                       | for:                                 |                                      | please contact us                     |
| Average daily rate                    | 000 00000                            | Local government area level insights | toom@localis.co                       |
| Length of stay                        | occupancy                            | 101.                                 | teamatocatis.co                       |
| , , , , , , , , , , , , , , , , , , , | Average daily rate                   | Occupancy                            | + Gold level access                   |
| Reservation window                    | Length of stay                       | Average daily rate                   |                                       |
| Future occupancy                      | Lengtr of stay                       | Average daity rate                   |                                       |
|                                       | Reservation window                   | Length of stay                       |                                       |
| Mobility Data                         | Entre converse                       | Decentration window                  |                                       |
|                                       | Future occupancy                     | Reservation WINDOW                   |                                       |
|                                       | Mobility data                        | Future occupancy                     |                                       |
|                                       |                                      | Mobility Data                        |                                       |
|                                       |                                      | MODiaty Data                         |                                       |
|                                       |                                      |                                      |                                       |

5. New signup emails will be checked with approved list provided by Destination Perth

6. When navigating to reporting pages, the user can find a video at the top describing the data and how to use the corresponding dashboard

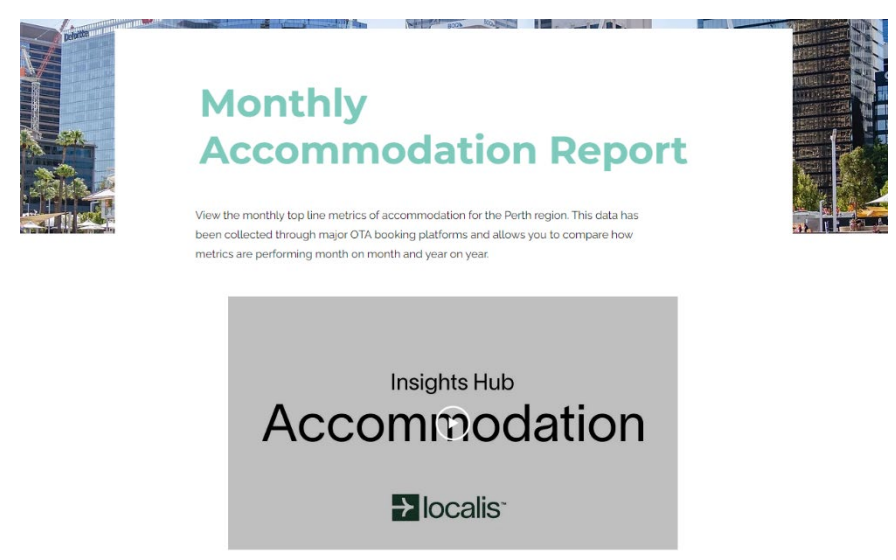

- 7. If users are still having difficulties they can visit the FAQ page to find more information
- 8. Users also have access to chat functionality in the bottom right hand corner of the screen which directly reaches Localis staff where they can ask specific questions

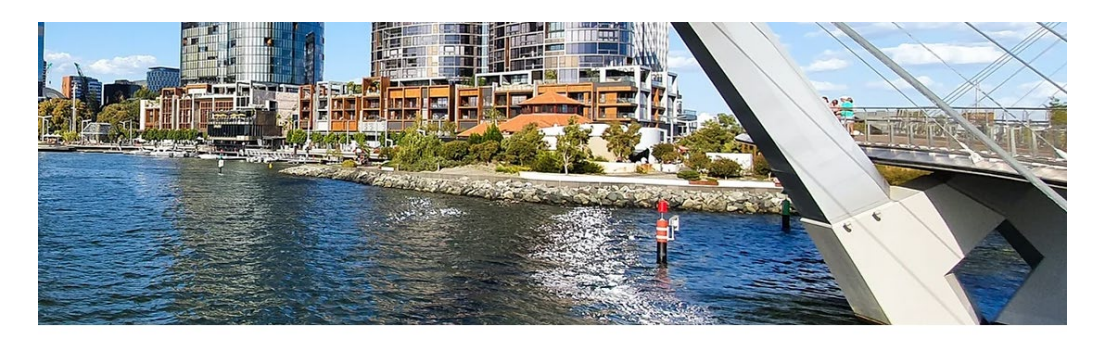

## n Perth Insights Hub

**1 data hub!** Destination Perth has teamed up with 1 insights about the region.

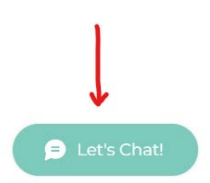

- 17